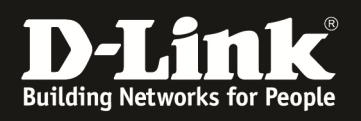

# HowTo: Einrichtung MultiSSID (2 SSIDs) mittels des DWC-1000

#### [Voraussetzungen]

 DWC-1000 mit Firmware Version: 4.2.0.1\_B101 und höher
 Kompatibler AP mit aktueller Firmware 4.1.0.11 und höher (DWL-8600AP, DWL-6600AP, DWL-3600AP & DWL-2600AP)

#### [Szenario]

Auf einem DWC-1000 sollen 2 SSIDs in verschiedenen VLANs angelegt werden. Beide WLAN Netze sollen keinen Zugriff aufeinander haben. IP Adressen des "internen" Netzwerkes werden durch den DWC-1000 vergeben. IP Adressen des "guest" Netzwerkes werden durch einen DSR-1000N vergeben.

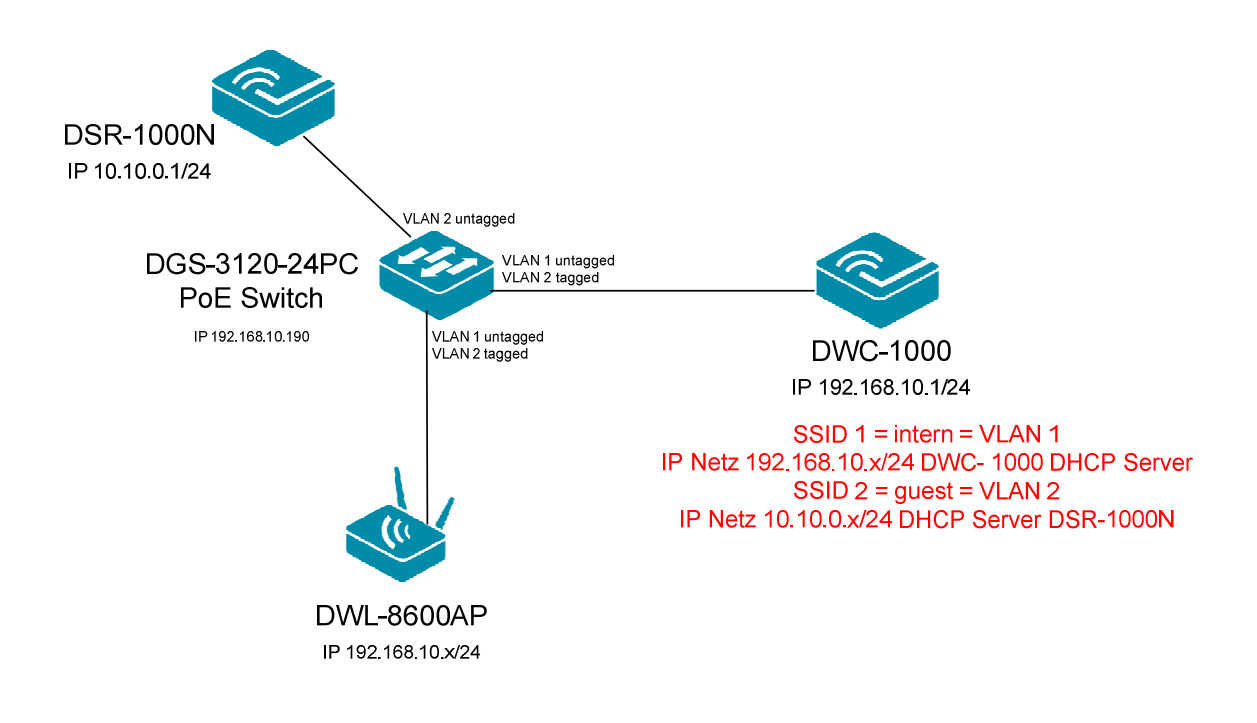

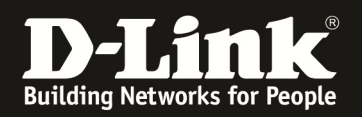

## [Vorbereitung]

- ⇒ Der DWC-1000 hat im Auslieferungszustand die Standard IP 192.168.10.1/24 sowie den Benutzernamen "admin" & Passwort "admin"
- ⇒ Bitte ändern Sie dies bei der Ersteinrichtung (Integration in Ihre bestehende Infrastruktur) des DWC-1000 in Ihrem Netzwerk, für die genaue Vorgehensweise der Einstellung der IP & des Benutzernamens schlagen Sie bitte im Handbuch (<u>ftp://ftp.dlink.de/dwc/dwc-1000/documentation/</u>) nach
- Stellen Sie bitte sicher, dass Sie die aktuellste Firmware f
  ür den DWC-1000 installiert haben (<u>ftp://ftp.dlink.de/dwc/dwc-1000/driver\_software/</u>)
- ⇒ Bitte lesen Sie vorab das Handbuch und die bereits vorhandenen Anleitungen um die grundlegende Konfiguration des DWC-1000 zu erledigen.
- ⇒ Bitte lesen Sie vorab das Handbuch und die bereits vorhandenen Anleitungen um die grundlegende Konfiguration des entsprechenden DWL-x600 zu erledigen.
- Sollten Sie Captive Portal benutzen wollen, so schlagen Sie bitte in den entsprechenden Anleitungen nach. (<u>ftp://ftp.dlink.de/dwc/dwc-1000/documentation/DWC-1000\_HowTo/</u>)

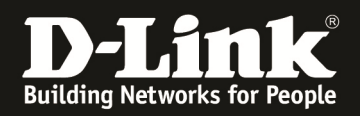

### [Einrichtung der VLANs am DWC-1000]

1.) Anlegen des 2. VLANs (für Netzwerk "guest")

- a. Gehen Sie in den Menüpunkt "Setup > VLAN Settings > VLAN Konfiguration"
- b. aktivieren Sie "Enable VLAN"
- c. Bestätigen Sie die Eingabe mit "Save Settings"

| Product Page: DWC-1000      |                            |                                   |                               |      |                | Hardware Version: A1 Fir | mware Version: 4.2.0.6_B001_WW                                   |  |
|-----------------------------|----------------------------|-----------------------------------|-------------------------------|------|----------------|--------------------------|------------------------------------------------------------------|--|
|                             |                            |                                   |                               |      |                |                          |                                                                  |  |
|                             | nk                         |                                   |                               |      |                |                          |                                                                  |  |
|                             |                            |                                   |                               |      |                |                          |                                                                  |  |
| DWC-1000                    | SETUP                      |                                   | ADVANCED                      | T    | TOOLS          | STATUS                   | HELP                                                             |  |
| Wizard 🕨                    |                            |                                   |                               |      |                |                          | Helpful Hints                                                    |  |
| WLAN Global Settings        | VLAN CONFIGURATIO          | N                                 |                               |      |                | LOGOUT                   | The router supports virtual<br>network isolation on the LAN with |  |
| AP Management               | This page allows user to e | enable/disable VL/                | AN functionality on the route | er.  |                |                          | the use of VLANs. LAN devices<br>can be configured to            |  |
| WLAN Visualization 🔸        | Save Settings              | Save Settings Don't Save Settings |                               |      |                |                          |                                                                  |  |
| Internet Settings           |                            |                                   |                               |      |                |                          | More                                                             |  |
| Network Settings            | Enable VLAN                |                                   |                               |      |                |                          |                                                                  |  |
| QoS 🕨                       | List of available VLA      | ls                                |                               |      |                |                          |                                                                  |  |
| GVRP                        | Vlan Name                  | Vlan ID                           | Inter VLAN Rout               | ting | Captive Portal | Auth Server              |                                                                  |  |
| Captive Portal              | Default                    | 1                                 | Enabled                       |      | Disabled       | None                     |                                                                  |  |
| External<br>Authentications | 99                         | 99                                | Enabled                       |      | Disabled       | None                     |                                                                  |  |
| VPN Settings                |                            |                                   | Edit Delet                    | te / | Add            |                          |                                                                  |  |
| VLAN Settings               |                            |                                   |                               |      |                |                          |                                                                  |  |
| DMZ Setup                   |                            |                                   |                               |      |                |                          |                                                                  |  |
| USB Settings                |                            |                                   |                               |      |                |                          |                                                                  |  |
| WIRELESS CO                 | WIRELESS CONTROLLER        |                                   |                               |      |                |                          |                                                                  |  |

d. Drücken Sie auf "Add" um ein neues VLAN anzulegen

| Product Page: DWC-1000 |          |                     |                   |                              |          |                | Hardware Version: A1 Fin | mware Version: 4.2.0.6_B001_WW                                   |
|------------------------|----------|---------------------|-------------------|------------------------------|----------|----------------|--------------------------|------------------------------------------------------------------|
|                        |          |                     |                   |                              |          |                |                          |                                                                  |
| D-Li                   |          | °                   |                   |                              |          |                |                          |                                                                  |
|                        |          |                     |                   |                              |          |                |                          |                                                                  |
| DWC-1000               |          | SETUP               |                   | ADVANCED                     | тоо      | LS             | STATUS                   | HELP                                                             |
| Wizard 🕨               |          |                     |                   | Operation s                  | ucceeded |                |                          | Helpful Hints                                                    |
| WLAN Global Settings   | VI AN C  | ONFIGURATION        |                   |                              |          |                | LOGOUT                   | The router supports virtual<br>network isolation on the LAN with |
| AP Management 🔹 🕨      | This nar | a allows user to er | able/disable VI A | N functionality on the route | ər       |                |                          | the use of VLANs. LAN devices<br>can be configured to            |
| WLAN Visualization 🕨   | Sa       | ve Settinas         | Don't Sav         | e Settings                   |          |                |                          | communicate in a subnetwork<br>defined by VLAN identifiers.      |
| Internet Settings      |          | More                |                   |                              |          |                |                          |                                                                  |
| Network Settings       | VLAN C   | ONFIGURATION        | l i               |                              |          |                |                          |                                                                  |
| QoS 🕨                  | Enab     | le VLAN             |                   |                              |          |                |                          |                                                                  |
| GVRP                   | List of  | available VLAN      | 5                 |                              |          |                |                          |                                                                  |
| Captive Portal         |          | Vlan Name           | Vlan ID           | Inter VLAN Rout              | ting     | Captive Portal | Auth Server              |                                                                  |
| External               |          | Default             | 1                 | Enabled                      |          | Disabled       | None                     |                                                                  |
| Authentications        |          | 99                  | 99                | Enabled                      |          | Disabled       | None                     |                                                                  |
| VPN Settings           |          |                     |                   | Edit Dele                    | te Add   |                |                          |                                                                  |
| VLAN Settings D        |          |                     |                   |                              |          |                |                          |                                                                  |
| DMZ Setup              |          |                     |                   |                              |          |                |                          |                                                                  |
| USB Settings           |          |                     |                   |                              |          |                |                          |                                                                  |
| WIRELESS CO            | NTRO     | LLER                |                   |                              |          |                |                          |                                                                  |

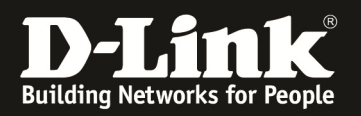

- e. definieren Sie den VLAN Namen z.B. "guest"
- f. definieren Sie die VLAN ID z.B. "2"
- g. aktivieren Sie "Inter VLAN Routing" wenn ein Zugriff zwischen den VLANs gestattet werden soll
- h. soll für das VLAN ein Captive Portal Zugang gewünscht sein, so definieren Sie diesen hier <u>ACHTUNG, diese CP Einstellung gilt NICHT für das WLAN</u>
- i. Bestätigen Sie die Eingabe mit "Save Settings"

| Product Page: DWC-1000      |                                    |                                   |                       | Hardware Version: A1 Fir | mware Version: 4.2.0.6_B001_WW                                    |  |  |
|-----------------------------|------------------------------------|-----------------------------------|-----------------------|--------------------------|-------------------------------------------------------------------|--|--|
| D-Li                        | <b>1k</b>                          |                                   |                       |                          |                                                                   |  |  |
| DWC-1000                    | SETUP                              | ADVANCED                          | TOOLS                 | STATUS                   | HELP                                                              |  |  |
| Wizard 🕨                    | -                                  |                                   |                       |                          | Helpful Hints                                                     |  |  |
| WLAN Global Settings        | AVAILABLE VLANS                    |                                   |                       | LOGOUT                   | Enter Name and ID and save the<br>settings. Make sure that the ID |  |  |
| AP Management 🕨             | This page allows user to enable/di | sable VLAN support on the LAN.    |                       |                          | provided is unique. Once the<br>settings are saved, you will be   |  |  |
| WLAN Visualization 🔸        | Save Settings Do                   | Save Settings Don't Save Settings |                       |                          |                                                                   |  |  |
| Internet Settings           | VI AN Configuration                | existing VLAN(s).                 |                       |                          |                                                                   |  |  |
| Network Settings            | Name:                              | que                               | et                    | 1                        | More                                                              |  |  |
| QoS 🕨                       | Td.                                | 2                                 |                       |                          |                                                                   |  |  |
| GVRP                        | IU:                                | 2                                 |                       |                          |                                                                   |  |  |
| Captive Portal              | Inter VLAN Kouting Enab            | ie:                               | Free CLA Dermonent I  | lear 🦳 Tamparan/ Usar    |                                                                   |  |  |
| External<br>Authentications | Enable Redirect:                   |                                   | riee SLA SPermanent ( |                          |                                                                   |  |  |
| VPN Settings                | URL:                               |                                   |                       |                          |                                                                   |  |  |
| VLAN Settings               |                                    |                                   |                       |                          |                                                                   |  |  |
| DMZ Setup                   |                                    |                                   |                       |                          |                                                                   |  |  |
| USB Settings                |                                    |                                   |                       |                          |                                                                   |  |  |
| WIRELESS CO                 | NTROLLER                           |                                   |                       |                          |                                                                   |  |  |

Anschließend gelangen Sie zurück zur VLAN Übersichtsseite. Wo Sie die grundlegenden Daten zu dem neuen VLAN ansehen können.

| Product Page: DWC-1000 |                                                            |                         |                            |                 | Hardware Version: A1 Fin | mware Version: 4.2.0.6_B001_WW                                   |  |
|------------------------|------------------------------------------------------------|-------------------------|----------------------------|-----------------|--------------------------|------------------------------------------------------------------|--|
| D T Sa                 | 1-0                                                        |                         |                            |                 |                          |                                                                  |  |
| D-LII                  |                                                            |                         |                            |                 |                          |                                                                  |  |
| DWC-1000               | SETUP                                                      | AD                      | VANCED                     | TOOLS           | STATUS                   | HELP                                                             |  |
| Wizard 🕨               |                                                            |                         | Operation succ             | eeded           |                          | Helpful Hints                                                    |  |
| WLAN Global Settings   | VLAN CONFIGURATION                                         | N                       |                            |                 | LOGOUT                   | The router supports virtual<br>network isolation on the LAN with |  |
| AP Management 🕨        | This page allows user to e                                 | nable/disable VI AN fur | octionality on the router. |                 |                          | the use of VLANs. LAN devices<br>can be configured to            |  |
| WLAN Visualization 🕨   | Communicate in a subr<br>Save Settings Don't Save Settings |                         |                            |                 |                          |                                                                  |  |
| Internet Settings      |                                                            |                         |                            |                 |                          | More                                                             |  |
| Network Settings       | VLAN CONFIGURATION                                         | N                       |                            |                 |                          |                                                                  |  |
| QoS 🕨                  | Enable VLAN                                                |                         | $\checkmark$               |                 |                          |                                                                  |  |
| GVRP                   | List of available VLAN                                     | s                       |                            |                 |                          |                                                                  |  |
| Captive Portal         | Vlan Name                                                  | Vlan ID                 | Inter VLAN Routing         | g Captive Porta | Auth Server              |                                                                  |  |
| External               | Default                                                    | 1                       | Enabled                    | Disabled        | None                     |                                                                  |  |
| Authentications '      | 99                                                         | 99                      | Enabled                    | Disabled        | None                     |                                                                  |  |
| VPN Settings           | guest                                                      | 2                       | Disabled                   | Disabled        | None                     |                                                                  |  |
| VLAN Settings D        |                                                            |                         | Edit Delete                | Add             |                          |                                                                  |  |
| DMZ Setup              |                                                            |                         |                            |                 |                          |                                                                  |  |
| USB Settings 🕨 🕨       |                                                            |                         |                            |                 |                          |                                                                  |  |
| WIRELESS COI           | NTROLLER                                                   |                         |                            |                 |                          |                                                                  |  |

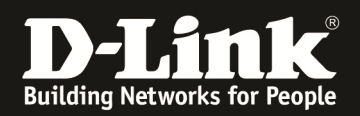

- 2.) Passen Sie nun die Port VLANs an
  - a. Gehen Sie in den Menüpunkt "Manage -> VLAN Settings > Port VLAN"

| Product Page: DWC-1000 |                          |                                                                     |                              |                   | Hardware Version: A1 Fin | mware Version: 4.2.0.6_B001_WW                                   |
|------------------------|--------------------------|---------------------------------------------------------------------|------------------------------|-------------------|--------------------------|------------------------------------------------------------------|
|                        |                          |                                                                     |                              |                   |                          |                                                                  |
| D-Li                   | nk                       |                                                                     |                              |                   |                          |                                                                  |
|                        |                          |                                                                     |                              |                   |                          |                                                                  |
| DWC-1000               | SETUP                    |                                                                     | ADVANCED                     | TOOLS             | STATUS                   | HELP                                                             |
| Wizard 🕨               |                          |                                                                     | Operation su                 | ucceeded          |                          | Helpful Hints                                                    |
| WLAN Global Settings   | VLAN CONFIGURATIO        | N                                                                   |                              |                   | LOGOUT                   | The router supports virtual<br>network isolation on the LAN with |
| AP Management 🕨        | This page allows user to | enable/disable VI A                                                 | N functionality on the route | er.               |                          | the use of VLANs. LAN devices<br>can be configured to            |
| WLAN Visualization 🔸   | Save Settings            | communicate in a subnetwork<br>defined by VLAN identifiers.<br>More |                              |                   |                          |                                                                  |
| Internet Settings      |                          |                                                                     |                              |                   |                          |                                                                  |
| Network Settings       | VLAN CONFIGURATIO        | N                                                                   |                              |                   |                          |                                                                  |
| QoS 🔸                  | Enable VLAN              |                                                                     |                              |                   |                          |                                                                  |
| GVRP                   | List of available VLA    | Ns                                                                  |                              |                   |                          |                                                                  |
| Captive Portal         | Vlan Name                | Vlan ID                                                             | Inter VLAN Rout              | ting Captive Port | al Auth Server           |                                                                  |
| External               | Default                  | 1                                                                   | Enabled                      | Disabled          | None                     |                                                                  |
| Authentications        | 99                       | 99                                                                  | Enabled                      | Disabled          | None                     |                                                                  |
| VPN Settings           | guest                    | 2                                                                   | Disabled                     | Disabled          | None                     |                                                                  |
| VLAN Settings D        | VLAN Configuration       |                                                                     | Edit Dele                    | te Add            |                          |                                                                  |
| DMZ Setup              | Port VLAN                | >                                                                   |                              |                   |                          |                                                                  |
| USB Settings           | Multiple VLAN Subnets    |                                                                     |                              |                   |                          |                                                                  |
| WIRELESS CO            | MAC-based VLAN           |                                                                     |                              |                   |                          |                                                                  |

b. Wählen Sie nun den gewünschten Port am DWC-1000 zur konfiguration ausc. Bestätigen Sie die Auswahl mit "Add"

| Product Page: DWC-1000      |                                        |                                                                       |              |       | Hardware Version: A1 Fir | mware Version: 4.2.0.6_B001_WW                                         |
|-----------------------------|----------------------------------------|-----------------------------------------------------------------------|--------------|-------|--------------------------|------------------------------------------------------------------------|
| D-Lit                       | ık                                     |                                                                       |              |       |                          |                                                                        |
| DWC-1000                    | SETUP                                  | ADVANCED                                                              |              | TOOLS | STATUS                   | HELP                                                                   |
| Wizard 🕨                    |                                        | Operati                                                               | ion succeede | d     |                          | Helpful Hints                                                          |
| WLAN Global Settings        | PORT VLANS                             |                                                                       |              |       | LOGOUT                   | In order to tag all traffic through<br>a specific LAN port with a VLAN |
| AP Management 🕨             | This page allows user to configure the | a physical port. The VLAN Port                                        |              |       |                          |                                                                        |
| WLAN Visualization 🕨        |                                        | table displays the port identifier,<br>the mode setting for that port |              |       |                          |                                                                        |
| Internet Settings           | Port VLANs                             |                                                                       | 8100         |       |                          | information. Go to the Available                                       |
| Network Settings            | Port Name                              | Access                                                                |              | VLANI | 1 1                      | membership that can then be                                            |
| QoS 🕨                       | Port 2                                 | Access                                                                | 1            |       | 1                        | More                                                                   |
| GVRP                        | Port 3                                 | Trunk                                                                 | 1            |       | 1, 99                    |                                                                        |
| Captive Portal              | Port 4                                 | Access                                                                | 1            |       | 1                        |                                                                        |
| External<br>Authentications |                                        |                                                                       | Edit         |       |                          |                                                                        |
| VPN Settings                |                                        |                                                                       | _            |       |                          |                                                                        |
| VLAN Settings               |                                        |                                                                       |              |       |                          |                                                                        |
| DMZ Setup                   |                                        |                                                                       |              |       |                          |                                                                        |
| USB Settings                |                                        |                                                                       |              |       |                          |                                                                        |
| WIRELESS CON                | NTROLLER                               |                                                                       |              |       |                          |                                                                        |

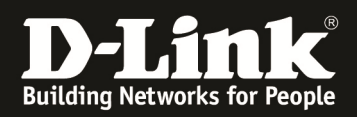

- d. Wählen Sie nun die gewünschten VLAN Einstellungen
  - a. Access = Port untagged mit der PVID (natives VLAN)
  - b. General = Hybrid VLAN
    - i. PVID wird nativ (untagged) gesendet
    - ii. nach der Auswahl des General Modus müssen Sie noch die zugelassenen VLANs konfigurieren (tagged VLAN)
  - c. Trunk = 802.1Q VLAN Trunk
    - i. nach der Auswahl des Trunk müssen Sie noch die zugelassenen VLANs konfigurieren (tagged VLAN)
- e. bestätigen Sie die Konfiguration mit "Apply"

| Product Page: DWC-1000 |                                    |                                                                   |        | Hardware Version: A1 Fi | mware Version: 4.2.0.6_B001_WW                                    |
|------------------------|------------------------------------|-------------------------------------------------------------------|--------|-------------------------|-------------------------------------------------------------------|
|                        |                                    |                                                                   |        |                         |                                                                   |
|                        |                                    |                                                                   |        |                         |                                                                   |
|                        |                                    |                                                                   |        |                         |                                                                   |
| DWC-1000               | SETUP                              | ADVANCED                                                          | TOOLS  | STATUS                  | HELP                                                              |
| Wizard 🕨               |                                    |                                                                   |        |                         | Helpful Hints                                                     |
| WLAN Global Settings   | VLAN CONFIGURATION                 |                                                                   |        | LOGOUT                  | The VLAN mode is an important<br>setting to determine how VLAN    |
| AP Management          | This page allows user to configure | the port VLAN.                                                    |        |                         | traffic is passed through the<br>router. In Access mode the port  |
| WLAN Visualization 🔸   | VLAN Configuration                 | is a member of a single VLAN<br>(and only one). In Trunk mode all |        |                         |                                                                   |
| Internet Settings 🔹 🕨  | Port Name:                         | Port 2                                                            |        |                         | port is tagged, and untagged                                      |
| Network Settings       | Mode:                              | Acces                                                             | s 🔻    |                         | forwarded, except for the<br>default VLAN with PVID=1, which      |
| QoS 🕨                  | PVID:                              | 1                                                                 |        |                         | is untagged. In General mode,<br>the port sends and receives data |
| GVRP                   |                                    | Apply                                                             | Cancel |                         | that is tagged or untagged with<br>a VLAN ID.                     |
| Captive Portal         |                                    |                                                                   |        |                         | More                                                              |
| External               | VLAN Membership Configura          | ation                                                             |        |                         |                                                                   |
| VPN Settings           | VLAN Membership:                   | 1 🗸                                                               |        | 99                      |                                                                   |
| VLAN Settings          |                                    | Apply                                                             | Cancel |                         |                                                                   |
| DMZ Setup              |                                    |                                                                   |        |                         |                                                                   |
| USB Settings           |                                    |                                                                   |        |                         |                                                                   |
| WIRELESS CO            | NTROLLER                           |                                                                   |        |                         |                                                                   |

Anschließend gelangen Sie zurück zur Port-VLAN Übersichtsseite. Wo Sie die grundlegenden Daten zu dem neuen VLAN ansehen können.

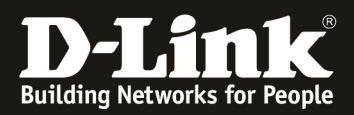

| Product Page: DWC-1000      |                                      |                                |                                 | Hardware Version: A1 Fin | mware Version: 4.2.0.6_B001_WW                                         |
|-----------------------------|--------------------------------------|--------------------------------|---------------------------------|--------------------------|------------------------------------------------------------------------|
| D.T Sa                      |                                      |                                |                                 |                          |                                                                        |
|                             |                                      |                                |                                 |                          |                                                                        |
| DWC-1000                    | SETUP                                | ADVANCED                       | TOOLS                           | STATUS                   | HELP                                                                   |
| Wizard 🕨                    |                                      | Operation                      | n succeeded                     |                          | Helpful Hints                                                          |
| WLAN Global Settings        | PORT VLANS                           |                                |                                 | LOGOUT                   | In order to tag all traffic through<br>a specific LAN port with a VLAN |
| AP Management 🕨             | This page allows user to configure t | he port VLANs. A user can choo | ose ports and can add them into | a VLAN.                  | ID, you can associate a VLAN to<br>a physical port. The VLAN Port      |
| WLAN Visualization 🕨        |                                      |                                |                                 |                          | the mode setting for that port                                         |
| Internet Settings           | Port VLANS                           | Mode                           | PVTD.                           | VI AN Membership         | information. Go to the Available                                       |
| Network Settings            | Port 1                               | Access                         | 1                               | 1                        | membership that can then be<br>associated with a port                  |
| QoS 🕨                       | Port 2                               | General                        | 1                               | 1, 2                     | More                                                                   |
| GVRP                        | Port 3                               | Trunk                          | 1                               | 1, 99                    |                                                                        |
| Captive Portal              | Port 4                               | Access                         | 1                               | 1                        |                                                                        |
| External<br>Authentications |                                      |                                | Edit                            |                          |                                                                        |
| VPN Settings                |                                      |                                |                                 |                          |                                                                        |
| VLAN Settings               |                                      |                                |                                 |                          |                                                                        |
| DMZ Setup                   |                                      |                                |                                 |                          |                                                                        |
| USB Settings                |                                      |                                |                                 |                          |                                                                        |
| WIRELESS COI                | NTROLLER                             |                                |                                 |                          |                                                                        |

wenn Sie General oder Trunk ausgewählt haben, so müssen Sie noch die 802.1Q tagged VLANs zulassen

- f.wählen Sie die entsprechende VLAN ID aus
- g. bestätigen Sie die Auswahl mit "Apply"

| Product Page: DWC-1000 |                                    |                     |                                                                   | Hardware Version: A1 | Firmware Version: 4.2.0.6_B001_WW                                 |  |
|------------------------|------------------------------------|---------------------|-------------------------------------------------------------------|----------------------|-------------------------------------------------------------------|--|
| D-Li1                  | <b>1k</b>                          |                     |                                                                   |                      |                                                                   |  |
| DWC-1000               | SETUP                              | ADVANCED            | TOOLS                                                             | STATUS               | HELP                                                              |  |
| Wizard 🕨               |                                    |                     |                                                                   |                      | Helpful Hints                                                     |  |
| WLAN Global Settings   | VLAN CONFIGURATION                 |                     |                                                                   | LOGOU                | The VLAN mode is an important setting to determine how VLAN       |  |
| AP Management 🕨        | This page allows user to configure | the port VLAN.      |                                                                   |                      | traffic is passed through the<br>router. In Access mode the port  |  |
| WLAN Visualization 🕨   | VLAN Configuration                 |                     |                                                                   |                      | is a member of a single VLAN<br>(and only one). In Trunk mode all |  |
| Internet Settings      | Port Name:                         | Port Name: Port 2 P |                                                                   |                      |                                                                   |  |
| Network Settings 🕨     | Mode:                              | Gene                | forwarded, except for the<br>default VLAN with PVID=1, which      |                      |                                                                   |  |
| QoS 🕨                  | PVID:                              | 1                   | is untagged. In General mode,<br>the port sends and receives data |                      |                                                                   |  |
| GVRP                   | 10                                 | Apply               | Cancel                                                            |                      | that is tagged or untagged with<br>a VLAN ID.                     |  |
| Captive Portal         |                                    |                     |                                                                   |                      | More                                                              |  |
| External               | VLAN Membership Configur           | ation               |                                                                   | 6                    |                                                                   |  |
| VPN Settings           | VLAN Membership:                   | 1 🔽                 |                                                                   | 99 🗖 🔽               |                                                                   |  |
| VLAN Settings          |                                    | Apply               | Cancel                                                            |                      |                                                                   |  |
| DMZ Setup              |                                    |                     |                                                                   |                      |                                                                   |  |
| USB Settings           |                                    | Ар                  | ply                                                               |                      |                                                                   |  |
| WIRELESS CO            | NTROLLER                           |                     |                                                                   |                      |                                                                   |  |

Beachten Sie, dass Ihre bestehende Netzwerkinfrastruktur (Switches, ggfls. Router) ebenso 802.1Q VLAN fähig sein muss und Sie dies entsprechend konfiguriert haben.

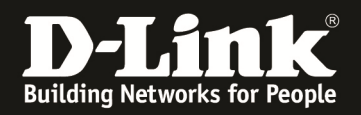

- 3.) Anpassen des IP Interfaces für das neue VLAN
  - a. Gehen Sie in den Menüpunkt "Manage -> VLAN Settings > Multiple VLAN Subnets"

| Product Page: DWC-1000 |                                     |                                                                       |                                 | Hardware Version: A1 F | Firmware Version: 4.2.0.6 B001 WW                                 |
|------------------------|-------------------------------------|-----------------------------------------------------------------------|---------------------------------|------------------------|-------------------------------------------------------------------|
|                        |                                     |                                                                       |                                 |                        |                                                                   |
| D-Lit                  | 12                                  |                                                                       |                                 |                        |                                                                   |
|                        |                                     |                                                                       |                                 |                        |                                                                   |
| DWC-1000               | SETUP                               | ADVANCED                                                              | TOOLS                           | STATUS                 | HELP                                                              |
| Wizard                 |                                     |                                                                       |                                 |                        | Helpful Hints                                                     |
| WLAN Global Settings   | DODT W AND                          | Operation su                                                          | cceeded                         | 1000                   | In order to tag all traffic through                               |
| AP Management          | PORT VLANS                          |                                                                       |                                 | LOGOU                  | ID, you can associate a VLAN to<br>a physical port. The VLAN Port |
| WLAN Visualization 🕨   | This page allows user to configur   | table displays the port identifier,<br>the mode setting for that port |                                 |                        |                                                                   |
| Internet Settings      | Port VLANs                          |                                                                       |                                 |                        | and VLAN membership<br>information. Go to the Available           |
| Network Settings       | Port Name                           | Access                                                                | 1                               | 1                      | VLAN page to configure a VLAN<br>membership that can then be      |
| QoS 🕨                  | Port 2                              | General                                                               | 1                               | 1. 2                   | More                                                              |
| GVRP                   | Port 3                              | Trunk                                                                 | 1                               | 1, 99                  |                                                                   |
| Captive Portal         | Port 4                              | Access                                                                | 1                               | 1                      |                                                                   |
| External               |                                     | Edit                                                                  |                                 |                        |                                                                   |
| VPN Settings           |                                     |                                                                       |                                 |                        |                                                                   |
| VLAN Settings          | VLAN Configuration                  |                                                                       |                                 |                        |                                                                   |
| DMZ Setup              | Port VLAN                           |                                                                       |                                 |                        |                                                                   |
| USB Settings           | wultiple VLAN Subnets               |                                                                       |                                 |                        |                                                                   |
| WIRELESS CO            | MAC-based VLAN                      |                                                                       |                                 |                        |                                                                   |
|                        |                                     |                                                                       |                                 |                        |                                                                   |
| Product Page: DWC-1000 |                                     |                                                                       |                                 | Hardware Version: A1   | irmware Version: 4.2.0.6_B001_WW                                  |
|                        |                                     |                                                                       |                                 |                        |                                                                   |
| D-Lit                  | 11/2                                |                                                                       |                                 |                        |                                                                   |
|                        |                                     |                                                                       |                                 |                        |                                                                   |
| DWC-1000               | SETUP                               | ADVANCED                                                              | TOOLS                           | STATUS                 | HELP                                                              |
| Wizard •               |                                     |                                                                       |                                 |                        | Helpful Hints                                                     |
| WLAN Global Settings   | MULTI VLAN SUBNETS                  |                                                                       |                                 | LOGOUT                 | Each VLAN can be assigned a                                       |
| AP Management 🕨        | This page shows a list of available | e multi-vlan subnets. User can even e                                 | dit the multi-vlans from this p | age.                   | mask for the virtually isolated<br>network. Unless inter-VLAN     |
| WLAN Visualization 🕨   | MULTI VLAN SUBNET List              |                                                                       |                                 |                        | routing is enabled, the VLAN<br>subnet will determine the         |
| Internet Settings      | Vlan ID                             | IP Address                                                            |                                 | Subnet Mask            | network addresses on the LAN<br>that can communicate to devices   |
| Network Settings       | 1                                   | 192.168.10.1                                                          |                                 | 255.255.255.0          | that correspond to this VLAN.                                     |
| QoS 🕨                  | 99                                  | 192.168.60.1                                                          |                                 | 255.255.255.0          |                                                                   |
| GVRP                   | 2                                   | 192.168.0.1                                                           |                                 | 255.255.255.0          |                                                                   |
| Captive Portal         |                                     | Edit                                                                  |                                 |                        |                                                                   |
| External               |                                     |                                                                       |                                 |                        |                                                                   |
| VPN Settings           |                                     |                                                                       |                                 |                        |                                                                   |
| VLAN Settings          |                                     |                                                                       |                                 |                        |                                                                   |
|                        |                                     |                                                                       |                                 |                        |                                                                   |
| DMZ Setup              |                                     |                                                                       |                                 |                        |                                                                   |
| DMZ Setup              |                                     |                                                                       |                                 |                        |                                                                   |

Sobald Sie ein VLAN Anlegen wird am DWC-1000 automatisch auch ein entsprechendes IP Interface angelegt.

- b. Wählen Sie nun das neu angelegte IP Interface aus (VLAN ID 2)
- c. Drücken Sie "Edit" um das IP Interface anzupassen

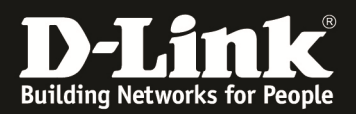

| Product Page: DWC-1000      |                                       |                                     |                                      | Hardware Version: A1 Firr | nware Version: 4.2.0.6_B001_WW                                |
|-----------------------------|---------------------------------------|-------------------------------------|--------------------------------------|---------------------------|---------------------------------------------------------------|
|                             |                                       |                                     |                                      |                           |                                                               |
| D-Li1                       |                                       |                                     |                                      |                           |                                                               |
|                             |                                       |                                     |                                      |                           |                                                               |
| DWC-1000                    | SETUP                                 | ADVANCED                            | TOOLS                                | STATUS                    | HELP                                                          |
| Wizard 🕨                    |                                       |                                     |                                      |                           | Helpful Hints                                                 |
| WLAN Global Settings        | MULTI VLAN SUBNETS                    |                                     |                                      | LOGOUT                    | Each VLAN can be assigned a<br>unique IP address and subnet   |
| AP Management 🕨             | This page shows a list of available n | nulti-vlan subnets. User can even e | edit the multi-vlans from this page. |                           | mask for the virtually isolated<br>network. Unless inter-VLAN |
| WLAN Visualization 🕨        | MULTI VLAN SUBNET List                |                                     |                                      |                           | routing is enabled, the VLAN<br>subnet will determine the     |
| Internet Settings           | Vlan ID                               | IP Address                          |                                      | Subnet Mask               | that can communicate to devices                               |
| Network Settings            | 1                                     | 192.168.10.1                        |                                      | 255.255.255.0             | More                                                          |
| QoS 🕨                       | 99                                    | 192.168.60.1                        |                                      | 255.255.255.0             |                                                               |
| GVRP                        | 2                                     | 192.168.0.1                         |                                      | 255.255.255.0             |                                                               |
| Captive Portal              |                                       | Edi                                 | t                                    |                           |                                                               |
| External<br>Authentications |                                       |                                     |                                      |                           |                                                               |
| VPN Settings                |                                       |                                     |                                      |                           |                                                               |
| VLAN Settings               |                                       |                                     |                                      |                           |                                                               |
| DMZ Setup                   |                                       |                                     |                                      |                           |                                                               |
| USB Settings                |                                       |                                     |                                      |                           |                                                               |
| WIRELESS CO                 | NTROLLER                              |                                     |                                      |                           |                                                               |

Passen Sie nun die IP Adresse des IP Interfaces an (z.B. 10.10.0.254)

- d. Passen Sie nun die Subnetzmaske des IP Interfaces an (z.B. 255.255.255.0)
- e. Wenn der DWC-1000 als DHCP-Server arbeiten soll, so aktivieren Sie bitte den Server-Modus und definieren die entsprechenden Werte
- f. Deaktivieren Sie "Enable DNS Proxy" wenn der DWC-1000 nicht routen soll
- g. Bestätigen Sie Ihre Eingabe mit "Save Settings"

| Product Page: DWC-1000                                                                                                    |                                     |                           |           | Hardware Version: A1 Fin | mware Version: 4.2.0.6_B001_WW                                   |
|----------------------------------------------------------------------------------------------------|-------------------------------------|---------------------------|-----------|--------------------------|------------------------------------------------------------------|
|                                                                                                    |                                     |                           |           |                          |                                                                  |
| D-Lit                                                                                                    | 1 <b>k</b>                          |                           |           |                          |                                                                  |
|                                                                                                    |                                     |                           |           |                          |                                                                  |
| DWC-1000                                                                                                    | SETUP                               | ADVANCED                  | TOOLS     | STATUS                   | HELP                                                             |
| Wizard 🕨                                                                                                    |                                     |                           |           |                          | Helpful Hints                                                    |
| WLAN Global Settings                                                                                                    | MULTI VLAN SUBNET CONFIC            | 6                         |           | LOGOUT                   | By default, when you add a new<br>VLAN, it is assigned an IP     |
| AP Management 🕨                                                                                                    | This page shows the list of availab | le multiple VLAN subnets. |           |                          | address of 192.168.2.1 with<br>subnet-mask 255.255.255.0, the    |
| WLAN Visualization 🕨                                                                                                    | Save Settings Do                    | on't Save Settings        |           |                          | 192.168.3.1 and so on. You can<br>change the assigned IP address |
| Internet Settings                                                                                                    | MULTI VLAN SUBNET                   |                           |           |                          | subnet mask and many other                                       |
| Network Settings                                                                                                    | Vlan ID:                            | 2                         |           |                          | non-editable field in VLAN ID.                                   |
| QoS 🕨                                                                                                    | IP Address:                         | 10.1                      | 0.0.254   |                          | More                                                             |
| GVRP                                                                                                    | Subnet Mask:                        | 255.                      | 255.255.0 |                          |                                                                  |
| Captive Portal                                                                                                    | рнср                                |                           |           |                          |                                                                  |
| External<br>Authentications                                                                                                    | DHCP Mode:                          | Non                       |           |                          |                                                                  |
| VPN Settings                                                                                                    | Domain Name                         | DLin                      | k         |                          |                                                                  |
| VLAN Settings                                                                                                    | Starting ID Address                 | 192                       | 168.0.100 |                          |                                                                  |
| DMZ Setup                                                                                                    | Fading ID Address                   | 192                       | 169.0.254 |                          |                                                                  |
| USB Settings                                                                                                    | Ending IP Address:                  | 152.                      | 166.0.234 |                          |                                                                  |
| a de la companya de la companya de la compa | Default Gateway (Option             | al):                      |           |                          |                                                                  |
|                                                                                                    | Primary DNS Server (Opti            | onal):                    |           |                          |                                                                  |
|                                                                                                    | Secondary DNS Server (0             | ptional):                 |           |                          |                                                                  |
|                                                                                                    | Lease Time:                         | 24                        | (Hours)   |                          |                                                                  |
|                                                                                                    | Relay Gateway:                      | 0.0.0                     | 0.0       |                          |                                                                  |
|                                                                                                    | LAN Proxy                           |                           |           |                          |                                                                  |
|                                                                                                    | Enable DNS Proxy:                   |                           |           |                          |                                                                  |
| WIRELESS COI                                                                                                    | NTROLLER                            |                           |           |                          |                                                                  |

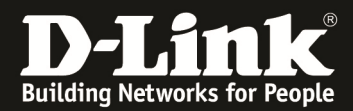

In der Übersichtsseite werden nun die neuen Einstellungen angezeigt.

| Product Page: DWC-1000      |                   |                       |                                     |                      |                   | Hardware Version | 1: A1 Firm | nware Version: 4.2.0.6_B001_WW                                |
|-----------------------------|-------------------|-----------------------|-------------------------------------|----------------------|-------------------|------------------|------------|---------------------------------------------------------------|
| D-Lit                       | ık                |                       |                                     |                      |                   |                  |            |                                                               |
| DWC-1000                    | SET               | UP                    | ADVANCED                            | тос                  | DLS               | STATUS           |            | HELP                                                          |
| Wizard 🕨                    |                   |                       |                                     |                      |                   |                  |            | Helpful Hints                                                 |
| WLAN Global Settings        | MULTI VLAN SU     | JBNETS                |                                     |                      |                   | Ļ                | .OGOUT     | Each VLAN can be assigned a<br>unique IP address and subnet   |
| AP Management 🕨             | This page shows a | a list of available m | nulti-vlan subnets. User can even e | edit the multi-vlans | s from this page. |                  |            | mask for the virtually isolated<br>network. Unless inter-VLAN |
| WLAN Visualization 🔸        | MULTI VLAN SU     | JBNET List            |                                     |                      |                   |                  |            | routing is enabled, the VLAN<br>subnet will determine the     |
| Internet Settings           | VI                | lan ID                | IP Address                          |                      | Sut               | onet Mask        |            | that can communicate to devices                               |
| Network Settings            |                   | 1                     | 192.168.10.1                        |                      | 255               | .255.255.0       |            | More                                                          |
| QoS >                       |                   | 99                    | 192.168.60.1                        |                      | 255               | .255.255.0       |            |                                                               |
| GVRP                        |                   | 2                     | 10.10.0.254                         |                      | 255               | .255.255.0       |            |                                                               |
| Captive Portal              |                   |                       | Edi                                 | it                   |                   |                  |            |                                                               |
| External<br>Authentications |                   |                       |                                     |                      |                   |                  |            |                                                               |
| VPN Settings                |                   |                       |                                     |                      |                   |                  |            |                                                               |
| VLAN Settings               |                   |                       |                                     |                      |                   |                  |            |                                                               |
| DMZ Setup                   |                   |                       |                                     |                      |                   |                  |            |                                                               |
| USB Settings                |                   |                       |                                     |                      |                   |                  |            |                                                               |
| WIRELESS COM                | NTROLLER          | 1                     |                                     |                      |                   |                  |            |                                                               |

4.) Anlegen/Anpassen der SSID f
ür das neue VLANa. Wechseln Sie zu "Advanced > AP Profile"

| Product Page: DWC-1000 |                                       |                                    |                         | Hardware Version: A1 Firm | nware Version: 4.2.0.6_B001_WW                                  |
|------------------------|---------------------------------------|------------------------------------|-------------------------|---------------------------|-----------------------------------------------------------------|
|                        |                                       |                                    |                         |                           |                                                                 |
|                        | 11                                    |                                    |                         |                           |                                                                 |
|                        |                                       |                                    |                         |                           |                                                                 |
| DWC-1000               | SETUP                                 | ADVANCED                           | TOOLS                   | STATUS                    | HELP                                                            |
| Global D               |                                       |                                    |                         |                           | Helpful Hints                                                   |
| Peer Controllers       | CONFIGURATION ITEMS                   |                                    |                         | LOGOUT                    | Wireless Configurations are set                                 |
| AP Profile             | The fields on this page are settings  | that apply to the Unified Wireless | controller              |                           | on this page.We can Configure<br>Wireless by setting the fields |
| SSIDs                  | The fields of a lis page are settings | ular apply to the onlined whereas  | conditioner.            |                           | shown on this page like Peer<br>Group ID, Client Roam Timeout   |
| WIDS Security          | Save Settings Don't                   | Save Settings                      |                         |                           | <br>More                                                        |
| Client                 |                                       |                                    |                         |                           | FIOTCas                                                         |
| WDS Configuration 🕨    | Wireless Configuration                |                                    |                         |                           |                                                                 |
| Application Rules      | Peer Group ID                         | 1                                  | (1 to 255)              |                           |                                                                 |
| Website Filter         | Client Roam Timeout                   | 30                                 | (1 to 120 Seconds)      |                           |                                                                 |
| Firewall Settings      | Ad Hoc Client Status Time             | out 24                             | (0 to 168 Hours)        |                           |                                                                 |
| IPv6                   | AD Failure Status Timeout             | 24                                 | (0 to 168 Hours)        |                           |                                                                 |
| Advanced Network 🕨     | MAC Authentication Mode               | white-list -                       | (0 10 100 10013)        |                           |                                                                 |
| Routing •              | PIAC Authentication Pione             | 24                                 | (0 to 150 Hours)        |                           |                                                                 |
| Certificates           | RF Scan Status Timeout                | 24                                 | (0 to 168 Hours)        |                           |                                                                 |
| Users 🕨                | Timeout                               | 24                                 | (0 to 168 Hours)        |                           |                                                                 |
| IP/MAC Binding         | Tunnel IP MTU Size                    | 1500 👻                             |                         |                           |                                                                 |
| Switch Settings        | Cluster Priority                      | 1                                  | (0 to 255, 0 - Disable) |                           |                                                                 |
| Intel <sup>®</sup> AMT | AP Client QoS                         | Disable 🔻                          |                         |                           |                                                                 |
|                        |                                       |                                    |                         |                           |                                                                 |
| WIRELESS COI           | NTROLLER                              |                                    |                         |                           |                                                                 |

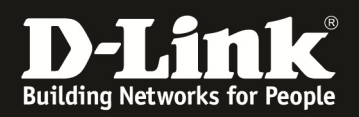

- b. Wählen Sie da Ihr zu verwendendes AP Profil ausc. Mittels "Configure SSID" bearbeiten Sie die SSID Einstellungen für das AP Profil

| Product Page: DWC-1000 |                                   |                               |                                          | Hardware Version: A1 Firr        | mware Version: 4.2.0.6_B001_WW                                       |
|------------------------|-----------------------------------|-------------------------------|------------------------------------------|----------------------------------|----------------------------------------------------------------------|
| D-Lit                  | <b>11</b> ¢                       |                               |                                          |                                  |                                                                      |
|                        |                                   |                               |                                          |                                  |                                                                      |
| DWC-1000               | SETUP                             | ADVANCED                      | TOOLS                                    | STATUS                           | HELP                                                                 |
| Global 🕨               |                                   |                               |                                          |                                  | Helpful Hints                                                        |
| Peer Controllers       | AP PROFILES SUMMARY               |                               |                                          | LOGOUT                           | You can create multiple AP                                           |
| AP Profile             | From Access Point Profile Summary | v page, you can create, copy. | or delete AP profiles. You can create up | to 16 AP profiles on the Unified | profiles on the Unified Wireless<br>Controller to customize APs      |
| SSIDs                  | Wireless Controller.              |                               | or delete ni promeor rod carro care ap   | to zo na promeo on the onmed     | based on location, function, or<br>other criteria. Profiles are like |
| WIDS Security          | Access Point Profile List         |                               |                                          |                                  | an AP profile, you can apply that                                    |
| Client                 | Prof                              | file                          | Profile Sta                              | itus                             | Wireless Controller manages.                                         |
| WDS Configuration 🕨    | ☑ 1-Broa                          | dway                          | Associate                                | More                             |                                                                      |
| Application Rules      | Edi                               | t Delete                      | Add Copy App                             | ly                               |                                                                      |
| Website Filter         | Configure                         | Badio onfigure S              | SID Configure QoS                        | Befresh                          |                                                                      |
| Firewall Settings      | Contriguio                        |                               |                                          | Honour                           |                                                                      |
| IPv6                   |                                   |                               |                                          |                                  |                                                                      |
| Advanced Network       |                                   |                               |                                          |                                  |                                                                      |
| Routing •              |                                   |                               |                                          |                                  |                                                                      |
| Certificates           |                                   |                               |                                          |                                  |                                                                      |
| Users 🕨                |                                   |                               |                                          |                                  |                                                                      |
| IP/MAC Binding         |                                   |                               |                                          |                                  |                                                                      |
| Switch Settings        |                                   |                               |                                          |                                  |                                                                      |
| Intel <sup>®</sup> AMT |                                   |                               |                                          |                                  |                                                                      |
| WIRELESS COM           | NTROLLER                          |                               |                                          |                                  |                                                                      |

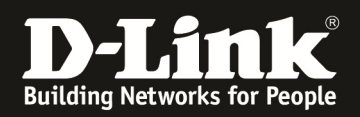

- d. Prüfen Sie dass Sie die Einstellungen für das korrekte WLAN Frequenzband (5 GHz & 2,4 GHz) durchfühen
  - i. das Anlegen / die Konfiguration der SSID muss nur einmal durchgeführt werden und gilt für alle Profile
  - ii. stellen Sie sicher, dass Sie die SSID auch in allen Profilen und WLAN-Frequenzbändern zur Auswahl ausgewählt haben
- e. drücken Sie "Edit" um die SSID anzupassen

| Product Page: DWC-1000 |                                     |                                      |                                       | Hardware Version: A1 Firr       | mware Version: 4.2.0.6_B001_WW                         |  |
|------------------------|-------------------------------------|--------------------------------------|---------------------------------------|---------------------------------|--------------------------------------------------------|--|
| D-Link                 |                                     |                                      |                                       |                                 |                                                        |  |
| DWC-1000               | SETUP                               | ADVANCED                             | TOOLS                                 | STATUS                          | HELP                                                   |  |
| Global 🕨               |                                     |                                      |                                       |                                 | Helpful Hints                                          |  |
| Peer Controllers       | AP PROFILES SUMMARY                 |                                      |                                       | LOGOUT                          | You can configure and enable up                        |  |
| AP Profile             | This page displays the virtual acce | ss point (VAP) settings associated v | vith the selected AP profile. Each V. | AP is identified by its network | to 16 VAPs per radio on each<br>physical access point. |  |
| SSIDs                  | number and Service Set Identifier   | (SSID).                              | ,                                     | ,                               | More                                                   |  |
| WIDS Security          | Save Settings Do                    | on't Save Settings                   |                                       |                                 |                                                        |  |
| Client                 | AP Profile VAP Configuratio         | on                                   |                                       |                                 |                                                        |  |
| WDS Configuration 🕨    | AP Profile:                         | AP Pro                               | file 1-Broadway                       |                                 |                                                        |  |
| Application Rules      | Radio Mode:                         |                                      |                                       |                                 |                                                        |  |
| Website Filter 🕨 🕨     |                                     |                                      |                                       |                                 |                                                        |  |
| Firewall Settings      | List of SSID                        |                                      |                                       |                                 |                                                        |  |
| IPv6                   | Network                             | VLAN                                 | Hide SSID Se                          | curity Redirect                 |                                                        |  |
| Advanced Network 🕨     | ✓ 1 - broadway ▼                    | Edit 1-default                       | Disabled WPA P                        | ersonal None                    |                                                        |  |
| Routing                | 2-CP 🚽                              | Edit 99-99                           | Disabled None                         | HTTP                            |                                                        |  |
| Certificates           | 🔲 3 - radius 👻 🗌                    | Edit 1-default                       | Disabled WPA E                        | nterprise None                  |                                                        |  |
| Users 🕨                | 4 - dlink4 ▼                        | Edit 1-default                       | Disabled None                         | None                            |                                                        |  |
| IP/MAC Binding         | 5 diak5                             | Edit I-dofault                       | Disabled None                         | Nono                            |                                                        |  |
| Switch Settings        |                                     |                                      |                                       | NOTE                            |                                                        |  |
| Intel <sup>®</sup> AMT | 6 - dlink6 👻                        | Edit 1-default                       | Disabled None                         | None                            |                                                        |  |
|                        | 7 - dlink7 🗸                        | Edit 1-default                       | Disabled None                         | None                            |                                                        |  |

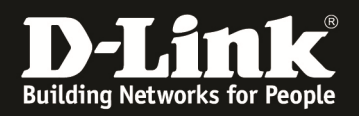

- f. definieren Sie nun den Namen für die SSID
- g. bei VLAN tragen Sie die Zuordnung der SSID zu dem entsprechenden VLAN "z.B. 2" ein
- h. für die weitergehende SSID Konfiguration schlagen Sie bitte in den entsprechend verfügbaren Anleitungen nach
- i. bestätigen Sie Ihre Anpassung mit "Save Settings"

| Product Page: DWC-1000 |                                      |                                       |                                     | Hardware Version: A1 Fin       | mware Version: 4.2.0.6_B001_WW                                 |
|------------------------|--------------------------------------|---------------------------------------|-------------------------------------|--------------------------------|----------------------------------------------------------------|
| D-Lit                  | <b>1k</b>                            |                                       |                                     |                                |                                                                |
| DWC-1000               | SETUP                                | ADVANCED                              | TOOLS                               | STATUS                         | HELP                                                           |
| Global 🕨               |                                      |                                       |                                     |                                | Helpful Hints                                                  |
| Peer Controllers       | NETWORKS                             |                                       |                                     | LOGOUT                         | Each network can have a unique                                 |
| AP Profile             | Each network is identified by its Se | rvice Set Identifier (SSID), which is | an alphanumeric key that identifies | a wireless local area network. | SSID, or you can configure<br>multiple networks with the same  |
| SSIDs                  | You can configure up to 64 differe   | nt networks on the Unified Wireless   | Controller.                         |                                | SSID.Use Hide SSID to hide the<br>SSID broadcast to discourage |
| WIDS Security          | Save Settings                        | Don't Save Settings                   |                                     |                                | discovering your access point.                                 |
| Client                 | SSID                                 |                                       | guest                               | >                              | More                                                           |
| WDS Configuration 🕨    | Hide SSID                            |                                       |                                     |                                |                                                                |
| Application Rules      | Ignore Broadcast                     |                                       |                                     |                                |                                                                |
| Website Filter 🕨       | VLAN                                 |                                       | 2 () to 4093)                       |                                |                                                                |
| Firewall Settings 🕨    | MAC Authentication                   |                                       | ○ Local ◎ RADIUS ●                  | Disable                        |                                                                |
| IPv6                   | Redirect                             |                                       | None O HTTP                         |                                |                                                                |
| Advanced Network 🕨     | Redirect URL                         |                                       |                                     |                                |                                                                |
| Routing ►              | Wireless ARP Suppression             | Mode                                  | Disable 🔻                           |                                |                                                                |
| Certificates           | L2 Distributed Tunneling             | Mode                                  | Disable 🔻                           |                                |                                                                |
| Users 🕨                |                                      |                                       |                                     |                                |                                                                |
| IP/MAC Binding         | RADIUS Authentication S              | erver Name                            | Default-RADIUS-Serve                | ər                             |                                                                |
| Switch Settings        | RADIUS Authentication S              | erver Status                          | Configured                          |                                |                                                                |
| Intel <sup>®</sup> AMT | RADIUS Accounting Serve              | er Name                               | Default-RADIUS-Serve                | ər                             |                                                                |
|                        | RADIUS Accounting Serve              | er Status                             | Not Configured                      |                                |                                                                |

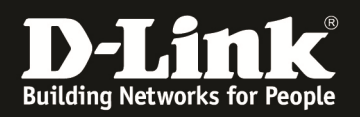

j. stellen Sie sicher, dass Sie, wenn gewünscht, die SSID im 5 GHz & 2,4 GHz Band ausstrahlen

| Product Page: DWC-1000 Hardware Version: A1 Firmware Version: 4.2.0.6_B001_WW |                                     |                                      |                       |                       |                          |                                                        |
|-------------------------------------------------------------------------------|-------------------------------------|--------------------------------------|-----------------------|-----------------------|--------------------------|--------------------------------------------------------|
| D-Lit                                                                         | ık                                  |                                      |                       |                       |                          |                                                        |
| DWC-1000                                                                      | SETUP                               | ADVANCED                             | TOOLS                 | 5                     | STATUS                   | HELP                                                   |
| Global 🕨                                                                      |                                     |                                      |                       |                       |                          | Helpful Hints                                          |
| Peer Controllers                                                              | AP PROFILES SUMMARY                 |                                      |                       |                       | LOGOUT                   | You can configure and enable up                        |
| AP Profile                                                                    | This name displays the virtual acce | es noint (VAP) settings associated w | ith the selected ΔP n | rofile Each VAP is id | lentified by its network | to 16 VAPs per radio on each<br>physical access point. |
| SSIDs                                                                         | number and Service Set Identifier   | (SSID).                              | nar ale selected Ar p | ionici Eddi Via isio  | chance by to network     | More                                                   |
| WIDS Security                                                                 | Save Settings Do                    | on't Save Settings                   |                       |                       |                          |                                                        |
| Client                                                                        | AP Profile VAP Configuratio         | on                                   |                       |                       |                          |                                                        |
| WDS Configuration                                                             | AP Profile:                         | AP Pro                               | file 1-Broadway       |                       |                          |                                                        |
| Application Rules                                                             | Radio Mode:                         |                                      |                       |                       |                          |                                                        |
| Website Filter 🕨 🕨                                                            |                                     | 2-8                                  | 02.11b/g/n            |                       |                          |                                                        |
| Firewall Settings                                                             | List of SSID                        | 100 C                                |                       |                       |                          |                                                        |
| IPv6                                                                          | Network                             | VLAN                                 | Hide SSID             | Security              | Redirect                 |                                                        |
| Advanced Network 🕨                                                            | ✓ 1 - broadway ▼                    | Edit 1-default                       | Disabled              | WPA Person            | al None                  |                                                        |
| Routing •                                                                     |                                     | Edit 99-99                           | Disabled              | None                  | HTTP                     |                                                        |
| Certificates                                                                  | 3 - radius 🚽                        | Edit 1-default                       | Disabled              | WPA Enterpr           | rise None                |                                                        |
| Users >                                                                       | 4 quest                             | Edit 2-quest                         | Disabled              | None                  | None                     |                                                        |
| IP/MAC Binding                                                                |                                     | z guest                              | Disabled              | N                     | N                        |                                                        |
| Switch Settings                                                               | 5 - dink5 →                         | Eait I-default                       | Disabled              | None                  | None                     |                                                        |
| Intel <sup>®</sup> AMT                                                        | □ 6 - dlink6 -                      | Edit 1-default                       | Disabled              | None                  | None                     |                                                        |
|                                                                               | 7-dlink7 👻                          | Edit 1-default                       | Disabled              | None                  | None                     |                                                        |

Sobald Sie das nun angepasste AP Profil ausstrahlen ist auf allen im AP Profil hinterlegten Accesspoints die neue Konfiguration aktiv.

| Product Page: DWC-1000 |                                   |                                     |                                     | Hardware Version: A1 Fin         | mware Version: 4.2.0.6_B001_WW                                       |
|------------------------|-----------------------------------|-------------------------------------|-------------------------------------|----------------------------------|----------------------------------------------------------------------|
| D-Li1                  | <b>1k</b> °                       |                                     |                                     |                                  |                                                                      |
| DWC-1000               | SETUP                             | ADVANCED                            | TOOLS                               | STATUS                           | HELP                                                                 |
| Global 🕨               |                                   | ·                                   |                                     |                                  | Helpful Hints                                                        |
| Peer Controllers       | AP PROFILES SUMMARY               |                                     |                                     | LOGOUT                           | You can create multiple AP                                           |
| AP Profile             | From Access Point Profile Summary | v nage vou can create conv. or de   | lete AP profiles. You can create up | to 16 AP profiles on the Unified | profiles on the Unified Wireless<br>Controller to customize APs      |
| SSIDs                  | Wireless Controller.              | y page, you can a cate, copy, or ut | iete Ar pronies, rou can create ap  | to 10 AF profiles of the onlined | based on location, function, or<br>other criteria. Profiles are like |
| WIDS Security          | Access Point Profile List         |                                     |                                     |                                  | an AP profile, you can apply that                                    |
| Client                 | Profile                           |                                     | Profile Status                      |                                  | Wireless Controller manages.                                         |
| WDS Configuration      | 1-Broadwa                         | у                                   | Associated - Modif                  | ied                              | More                                                                 |
| Application Rules      | Ed                                | it Delete Ad                        | d Copy Apr                          |                                  |                                                                      |
| Website Filter 🕨 🕨     | Configure                         | Radio Configure SSID                |                                     | Refresh                          |                                                                      |
| Firewall Settings      | Connigure                         |                                     |                                     | Nellean                          |                                                                      |
| IPv6                   |                                   |                                     |                                     |                                  |                                                                      |
| Advanced Network 🕨     |                                   |                                     |                                     |                                  |                                                                      |
| Routing ►              |                                   |                                     |                                     |                                  |                                                                      |
| Certificates           |                                   |                                     |                                     |                                  |                                                                      |
| Users ►                |                                   |                                     |                                     |                                  |                                                                      |
| IP/MAC Binding         |                                   |                                     |                                     |                                  |                                                                      |
| Switch Settings        |                                   |                                     |                                     |                                  |                                                                      |
| Intel <sup>®</sup> AMT |                                   |                                     |                                     |                                  |                                                                      |
| WIRELESS CO            | NTROLLER                          |                                     |                                     |                                  |                                                                      |

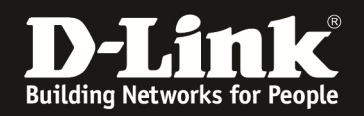

WLAN Clients, welche sich auf die "interne" SSID verbinden beziehen durch den DWC-1000 Ihre IP Adresse. Clients, welche sich auf die SSID Guest verbinden, beziehen durch den entsprechend konfigurierten Router (DSR-1000N) Ihre IP Adresse.

Ein Zugriff der beiden Netze untereinander ist nicht möglich.

Soll der DWC-1000 das Routing für beide WLANs übernehmen, so müssen Sie nur im entsprechenden IP Interface den DHCP Server aktivieren.